# **STAJ REHBERİ**

## KARİYER KAPISINDAN STAJ BAŞVURUSU

Bu sunumda, <u>Kariyer Kapısı</u>'ndan staj başvuruları ve <u>Staj</u>
 <u>Evrakları</u> anlatılacaktır. Kariyer kapısına yapacağınız başvuru haricinde kendiniz de bizzat sağlık kurumları ile görüşüp stajlarınızı ayarlayabilirsiniz.

# KAÇ GÜN STAJ YAPILABİLİR?

- Meslek yüksekokulumuzda öğrenim gören öğrencilerimizin mezun olabilmeleri için **30 iş günü** staj yapmaları gerekmektedir.
- Bu stajı 2. sınıfın sonunda yapabilirsiniz.

# **STAJ İÇİN SİGORTAYI KİM YAPACAK?**

• Staj yapacak öğrencilerimizin iş kazası ve meslek hastalıkları için SGK girişleri, Meslek Yüksekokulumuztarafından yapılacaktır.

# **STAJ İÇİN ÜCRET ÖDENECEK Mİ?**

• Yapacağınız staj için Meslek Yüksekokulumuz tarafından bir ücret

ödenmemektedir. Ancak, staj yapacağınız kurum, staj için sizlere ücret

ödeyebilmektedir.

## **STAJ İŞLEMLERİ İÇİN KİME DANIŞABİLİRİM?**

• Staj işlemleri için akademik danışmanlarınızdan yardım alabilirsiniz.

## **STAJ SÜRECİ**

- <u>https://sshmyo.ksbu.edu.tr/index/sayfa/7375/staj-sureci</u>
- Simav Sağlık Hizmetleri MYO Web sayfamıza girip Öğrenci sekmesinden Staj Süreci'ne tıklıyoruz ya da yukarıdaki linke tıklayarak giriyoruz.
- Bu sayfada, staj ile ilgili tüm sorulara cevap bulabilirsiniz.

#### <u>kariyerkapisi.cbiko.gov.tr</u> adresine giriyoruz. Burada Ulusal Staj Programı'na tıklıyoruz.

| 🔘 Kariyer Kapısı | × +                        | $\sim$ | - | 0      | ×          |
|------------------|----------------------------|--------|---|--------|------------|
| < > C 🔒          | kariyerkapisi,cbiko.gov.tr | \$     | ٠ | * 4    | 1 E        |
| Uygulamalar      |                            |        | Ū | ] Okum | na listesi |

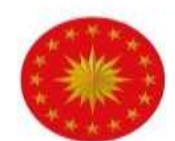

TÜRKİYE CUMHURİYETİ CUMHURBAŞKANLIĞI İNSAN KAYNAKLARI OFİSİ

#### kariyerkapısı

#### Kariyerine Açılan Kapı

İstihdamda liyakat ve yetkinliğin artırılması, iş/staj ilanlarının kamuoyu ile etkin, şeffaf ve güvenilir bir şekilde paylaşılmasına yönelik e-Devlet entegrasyonu ile geliştirilen kariyer platformu

Kamu İş İlanları

programi

© 2022 - Kariyer Kapısı - T.C. Cumhurbaşkanlığı İnsan Kaynakları Ofisi

#### Son Başvuru Tarihi : <u>10 Mart 2024</u> Bu tarihe kadar başvuru yapmazsanız, kamu kurumlarında staj yapamazsınız.

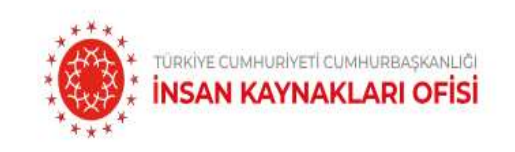

kariyerkapisi

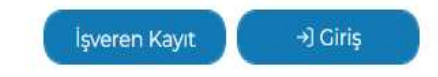

Ulusal Staj Programı (USP) Nedir? Kimler Başvurabilir? Nasıl Başvurursun? Kayıtlı İşverenler İşveren Kayıt İletişim

#### ulusal staj programi 2024 YILI BAŞVURULARI AÇILDI

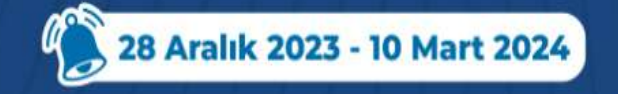

## Başvuru yapabilmek için bu aşamaları izleyeceğiz.

| 0 | Kariye        | r Kapısı | ×                    | ी न    | -                       |   | $\sim$ | - | 0     | y      | ×     |
|---|---------------|----------|----------------------|--------|-------------------------|---|--------|---|-------|--------|-------|
| ← | $\rightarrow$ | C        | a kariyerkapisi.cbik | iko.gc | v.tr/ulusalstajprogrami | B |        |   | *     | -      | :     |
|   | Uygula        | malar    |                      |        |                         |   |        | 0 | ] Oku | uma li | istes |

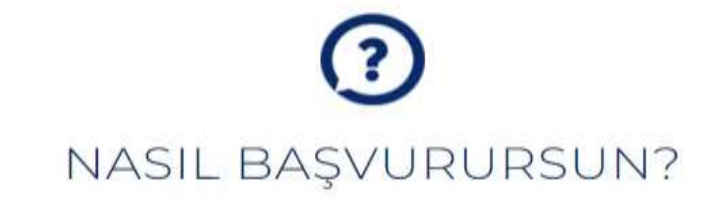

Staj ilanlarına başvurmak ve duyuruları takip edebilmek için aşağıdaki adımları izleyebilirsin.

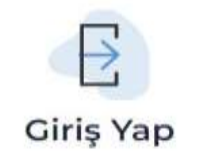

T.C. kimlik numaran ve e-Devlet şifrenle sisteme giriş yap.

#### e-Devlet Aşamasını Tamamla

e-Devlet üzerinden alınan bilgilerini onayla.

#### Başvuru Formunu Doldur

Yükseköğretim öğrencisiysen "Başvuru Formu"nu doldur. (OSB'lerdeki Mesleki ve Teknik Ortaöğretim oğrencileri için başvuru e-Devlet aşamasında sonlanmaktadır.)

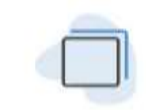

#### Firsatları Yakala

Staj ilanlarından yararlanmak için platformu düzenli olarak takip et!

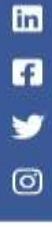

## Sağ üst taraftaki Giriş sekmesine tıklıyoruz.

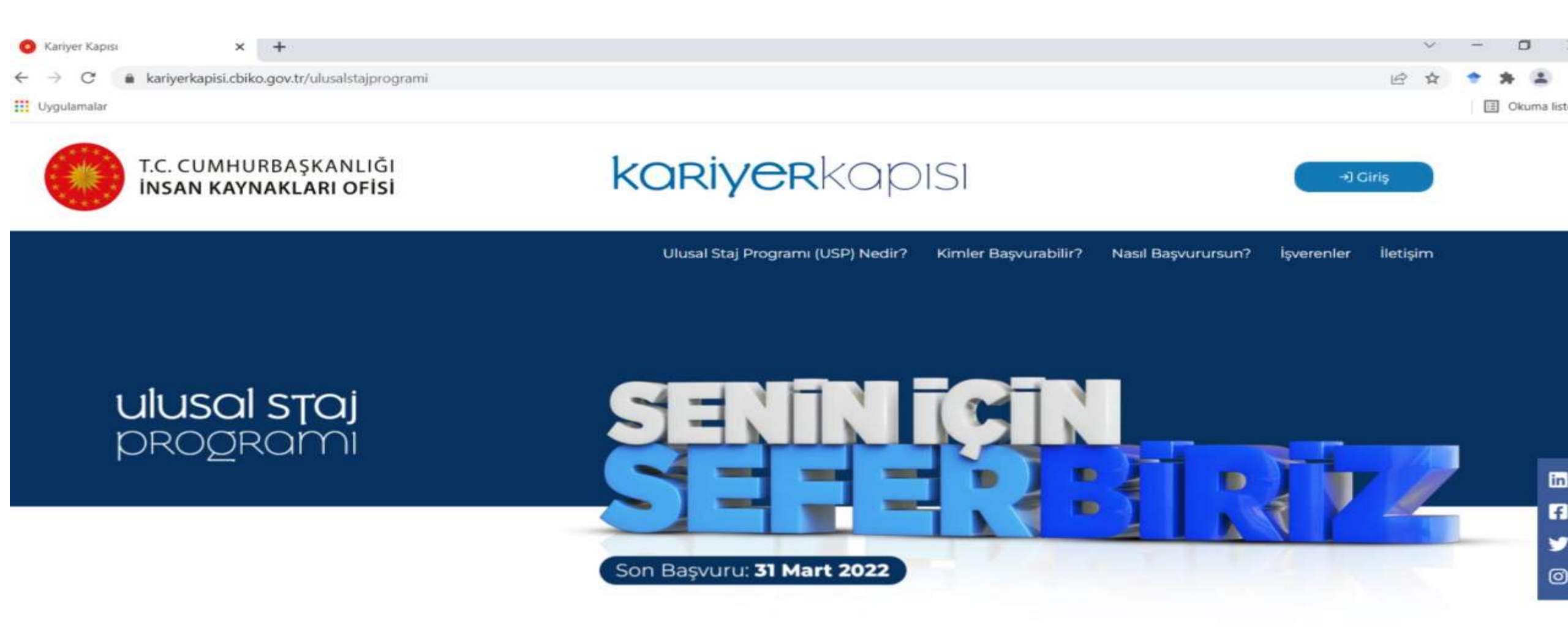

Gençlerimizin fırsat eşitliği çerçevesinde ve liyakat esaslarına uygun olarak kamu kurumları ve özel sektör kuruluşlarınca sunulan staj olanaklarından faydalanmasını sağlamak adına Cumhurbaşkanlığı İnsan Kaynakları Ofisi tarafından Ulusal Staj Programı (USP) başlatılmıştır.

## Sağ tarafta bulunan <u>Öğrenci</u> sekmesine tıklıyoruz.

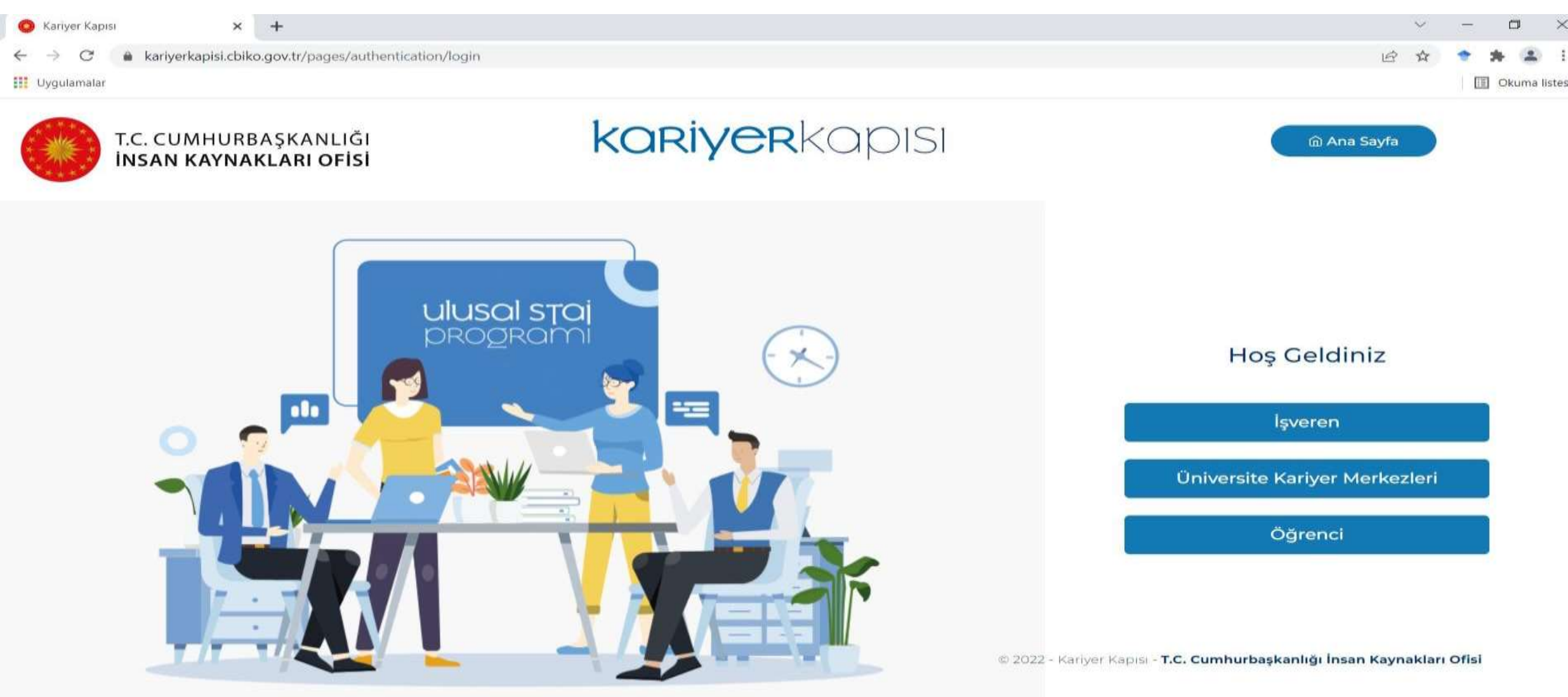

#### **E-Devlet ile Giris sekmesine tıklıyoruz.**

![](_page_12_Picture_1.jpeg)

## E-devlet bilgileriniz ile giriş yapıyorsunuz.

| O            | e-Devlet Kapısı |           | ×             | +                                                                                                    |   | $\sim$ | - | ٥     | 2        | <   |
|--------------|-----------------|-----------|---------------|----------------------------------------------------------------------------------------------------|---|--------|---|-------|----------|-----|
| $\leftarrow$ | → C (           | â giris.t | urkiye.gov.ti | /Giris/gir?oauthClientId=887456ea-c32d-446f-8b10-6167e55eaf36&continue=https%3A%2F%2Fgiris.turkiye.gov.tr%2FOAuth2AuthorizationServer%2FAuthorizationControll | B | ☆      | + | *     | 2        | :   |
|              | Jygulamalar     |           |               |                                                                                                    |   |        |   | ] Oku | ma liste | ÷SÍ |
|              |                 |           |               |                                                                                                    |   |        |   |       |          |     |

| iriş Yapılacak Adres<br>iriş Yapılacak Uygulama    | https://kariyerkap<br>Cumhurbaşkanlığı            | isi.cbiko.gov.tr/el<br>İnsan Kaynakları    | ogin.aspx<br>Ofisi - Kariyer Kapısı         |               |                    |
|----------------------------------------------------|---------------------------------------------------|--------------------------------------------|---------------------------------------------|---------------|--------------------|
| i e-Devlet Şifresi                                 | 📴 Mobil İmza                                      | 💰 e-lmza                                   | artı T.C. Kimlik Kartı                      | 📑 Inter       | rnet Bankacılığı   |
| T.C. Kimlik Numaranızı v<br>devam edebilirsiniz. 🛄 | e e-Devlet Şifrenizi kı<br>, e-Devlet Şifresi Neo | illanarak kimliğini:<br>dir, Nasıl Alınır? | z doğrulandıktan sonra işler                | ninize kaldığ | iniz yerden        |
| * T.C. Kimlik No                                   |                                                   |                                            |                                             |               |                    |
|                                                    | 📼 Sanal Kla                                       | vye 🛷 Yazarke                              | n Gizle                                     |               |                    |
| * e-Devlet Şifresi                                 | 📼 Sanal Kla<br>* e-Devlet 🖽 s                     | vye 🔒 Şifremi I<br>Ifrenizi unutmaniz      | <br>Unuttum<br>durumunda dožruladižiniz cet | 5             |                    |
|                                                    | telefonunuzdan                                    | yenileme işlemi yap                        | abilirsiniz.                                |               |                    |
|                                                    | <                                                 | lptal Et                                   | Giriş Yap >                                 |               |                    |
| 2022 Ankara Tom Haki                               | an Cabhdur                                        |                                            | Gelliky                                     | - Gövenlik    | High Cözöm Morkozi |

#### <u>Staj Başvurusu</u> sekmesine tıkladıktan sonra alt tarafta bulunan <u>Başvuru Yap</u> butonuna tıklıyoruz.

#### kariyerkapısı

0

#### 🙆 Ana Sayfa

- 😑 Staj Başvurusu
- 🗹 Başvuru Durumum
- 8 Bilgilerim
- 💾 Staj Takvimlerim
- 😂 Aldığım Teklifler
- nülakatlarım
- **⊖**∕ Stajlarım
- II Sıkça Sorulan Sorular

YARDIMCI KAYNAKLAR

Başvuru Adımları

Staj Yōnergesi 2023

Yöntem Raporu

Belge Kontrol Kilavuzu

universite giriş sınav sonucu gibi birginenin konu orenp oriayıanı an gerekiyor, sonnaki aşannaya geşebininek için bu aşannayı mudaka tarmamanışın

2. Aşamada; Eğer ilk aşamayı tamamladıysan "Staj Başvurusu" menüsündeki ("Başvuru Formu ile Başvurunu Tamamla") butonu aktif hale gelecek. Başvuru Form şekilde doldurman gerekiyor. Kriterleri her sorunun yanındaki "i" butonundan görüntüleyebilirsin.

#### Önemli:

\*Kriterlere uymayan hiçbir beyanın kabul edilmeyeceğini hatırlatmak isteriz. Beyanlarının sana; istediğin kurumlardan teklif almanı sağlayacak, yeterlilik puan soruyu "i" butonda yer alan bilgileri inceleyerek cevaplamanı öneririz.

\*\*e-Devlet Kapısı Formu'nu doldurmak başvurunun tamamlanması için yeterli değildir, ikinci aşama olan Kariyer Kapısı'ndaki Başvuru Formu'nun da doldurul da tamamlamanızın ardından başvurunuz kabul edilecektir. Başvuru süreci kapandıktan sonra sadece e-Devlet aşaması tamamlanmışsa, başvurunuz "Yarım ve bilgileriniz değerleme sürecinde yer almayacaktır.

Başarılar dileriz.

![](_page_14_Picture_22.jpeg)

#### ULUSAL STAJ PROGRAMI - 2024

BAŞVURU KRİTERLERİ Türkiye, KKTC ve yurt dışındaki üniversitelerde; Not ortalaması 4 üzerinden en az 2 (diğer sistemlerde dengi) olan, - Örgün eğitim ve •••

![](_page_14_Picture_25.jpeg)

Başvuru Yap

![](_page_14_Picture_27.jpeg)

## 1. Aşama olan <u>e-Devlet Kapısı Formu Güncelle</u> butonuna tıklıyoruz.

![](_page_15_Figure_1.jpeg)

![](_page_15_Picture_2.jpeg)

#### Kimliğimi Şimdi Doğrula butonuna tıklıyoruz

| <ul> <li>✓ Kariyer Kapısı</li> <li>✓ ✓ Kariyer Kapısı-Ulusal Si</li> <li>✓ → C</li> <li>▲ turkiye.gov.tr/cbiko-kariyer-kapisi-hizmeti</li> <li>Uygulamalar</li> </ul> | aj Program 🗙 🕂                                       | Ŕ                                                                                                    | ~ | -<br>* * | Okumi | × |
|----------------------------------------------------------------------------------------------------|------------------------------------------------------|----------------------------------------------------------------------------------------------------|---|----------|-------|---|
| C türkiye.gov.tr                                                                                                    | ) Kariyer Kapısı-Ulusal Staj Programı                | 😕 Hızlı Çözüm 🦻 👻 Size nasıl yardım edebilirim? Q Giriş Yap 刘                                                                                                    |   |          |       |   |
| Cumhurbaşkanlığı İnsa<br>Kariyer Kapısı-Ulu                                                                                                    | an Kaynakları Ofisi Başkanlığı<br>usal Staj Programı | <ul> <li>Renüz kimliğinizi doğrulamadınız</li> <li>Bu hizmetten faydalanmak için, aşağıdaki kimlik doğrulama yöntemlerinden sizin için uygun olan bir tanesini kullanarak sisteme giriş yapmış olmanız gerekmektedir.</li> <li>e-Devlet Şifresi</li> <li>Mobil Imza</li> <li>Elektronik Imza</li> <li>İlektronik Imza</li> <li>İnternet Bankacılığı</li> </ul> |   |          |       |   |

#### E-devlet bilgileriniz ile tekrardan giriş yapıyorsunuz.

| 🧭 e-Devlet Kap | oisi |   |      |     |     |       | ×     | +                                                                                                    |     | $\sim$ | - | Ģ    | J       | ×    |
|----------------|------|---|------|-----|-----|-------|-------|----------------------------------------------------------------------------------------------------|-----|--------|---|------|---------|------|
| ← → C          |      | g | giri | s.t | urk | iye.g | jov.t | $\label{eq:continue} / Giris/gir?oauthClientId = 887456ea-c32d-446f-8b10-6167e55eaf36\& continue = https://disearcollecture.com/disearcollecture.com/dis$ | . 6 | ☆      | + | *    |         | :    |
| Uygulamalar    |      |   |      |     |     |       |       |                                                                                                    |     |        | 1 | E OK | uma lis | tesi |
|                |      |   |      |     |     |       |       |                                                                                                    |     |        |   |      |         |      |

| iriş Yapılacak Adres<br>iriş Yapılacak Uygulama  | https://kariyerkapisi.cb<br>Cumhurbaşkanlığı İnsa                 | iko.gov.tr/elo<br>n Kaynakları                 | ogin.aspx<br>Ofisi - Kariyer Kapısı                     |                      |                  |  |
|--------------------------------------------------|-------------------------------------------------------------------|------------------------------------------------|---------------------------------------------------------|----------------------|------------------|--|
| ie-Devlet Şifresi                                | 📑 Mobil İmza 🧹                                                    | 省 e-lmza                                       | aav T.C. Kimlik Kartı                                   | 📻 Internet I         | Bankacılığı      |  |
| T.C. Kimlik Numaranızı v<br>devam edebilirsiniz. | e e-Devlet Şifrenizi kullana<br>, e-Devlet Şifresi Nedir, N       | arak kimliğiniz<br>Iasıl Alınır?               | doğrulandıktan sonra işlen                              | ninize kaldığınız yı | erden            |  |
| * T.C. Kimlik No                                 | Sanal Klavye                                                      | <b>Ø</b> Yazarker                              | n Gizle                                                 |                      |                  |  |
| * e-Devlet Şifresi                               | 📼 Sanal Klavye<br>* e-Devlet 🛯 🛺 şifreni<br>telefonunuzdan yenile | Sifremi U<br>zi unutmanız o<br>ıme işlemi yapa | Jnuttum<br>Jurumunda doğruladığınız cep<br>abilirsiniz. |                      |                  |  |
|                                                  | < Iptal                                                           | Et C                                           | Giriş Yap >                                             |                      |                  |  |
| 7077 Astara Tôm Liabh                            | ce Cablutie                                                       |                                                | cialities w                                             | - Courselly - High   | PARA AN ALCOLOGY |  |

# Sağ tarafta bulunan <u>Yeni Başvuru</u> sekmesine tıklıyoruz.

| 📀 Kariyer Kapısı 🛛 🗙 🧭 Cumhurbaşkanlığı İnsa                                                                                                    | n Kaynaki 🗙 🕂                                                                |                                                              |                                                |                        |                        |                                 |                         |                                               |   | ¥. | 570 |     | >     |
|----------------------------------------------------------------------------------------------------|------------------------------------------------------------------------------|--------------------------------------------------------------|------------------------------------------------|------------------------|------------------------|---------------------------------|-------------------------|-----------------------------------------------|---|----|-----|-----|-------|
| ← → C                                                                                                    |                                                                              |                                                              |                                                |                        |                        |                                 |                         | IE                                            | Ŷ | \$ | *   | 🐅 😩 | liste |
| C <sup>türkiye.gov.tr</sup>                                                                                                    |                                                                              |                                                              | 🖷 Hızlı Çözür                                  | n 👂 - B                | 🗉 🛨 Size nas           | il yardım edeb                  | ilirim? Q 🔺             | SERKAN 🖂 🔻                                    |   |    |     |     |       |
| 🖾 💚 Cumhurbaşkanlığı İnsan Kayna                                                                                                    | Kariyer Kapısı-Ulus                                                          | al Staj Programi                                             |                                                |                        |                        |                                 |                         |                                               |   |    |     |     |       |
| Bu hizmet<br>Cumhurbaşkanlığı İnsan<br>Kariyer Kapısı-Ulu<br>Bu hizmet<br>Cumhurbaşkanlığı İnsan<br>Kaynakları Ofisi Başkanlığı<br>işbirliği İle e-Devlet Kapısı<br>altyapısı üzerinden<br>sunulmaktadır. | an Kaynakları Ofisi B<br>usal Staj Progra<br>Bu hizmeti ku<br>yer alan "Yeni | Başkanlığı<br>ımı<br>Ilanarak ilgili kuru<br>Başvuru'' düğme | ma daha önce yaptığınız b<br>sine tıklayınız.  | aşvurular aşağıd       | la görüntülenir. Y     | 🚖 Favorilere<br>eni bir başvuru | ekle 🔎 Pua              | nla 🔷 Paylaş<br>Yeni Başvuru<br>için yukarıda |   |    |     |     |       |
|                                                                                                    | Başvurularını                                                                | z                                                            |                                                |                        |                        |                                 |                         |                                               |   |    |     |     |       |
|                                                                                                    | Başvuru<br>Numarası                                                          | İlan Adı                                                     | Alan Adı                                       | Başvuru<br>Zamanı      | Son Başvuru<br>Zamanı  | Başvuru<br>Durumu               | Açıklama                | İşlem                                         |   |    |     |     |       |
|                                                                                                    | 2-1-142076-<br>126365                                                        | Ulusal Staj<br>Programi 2022                                 | Ulusal Staj Programı -<br>2022 (Yükseköğretim) | 15/02/2022<br>13:02:28 | 31/03/2022<br>23:59:00 | Başvuru<br>İptal Edildi         | İptal Edilen<br>Başvuru | Başvuru<br>Bilgileri                          |   |    |     |     |       |
|                                                                                                    |                                                                              |                                                              |                                                |                        |                        |                                 |                         |                                               |   |    |     |     |       |

## Sağ tarafta bulunan Başvur butonuna tıklıyoruz.

| 🔘 Kariyer Kapısı | 🗙 🥏 Cumhurbaşkanlığı İns                                                                            | an Kaynaki 🗙 🕂                                       |                   |                                |                          | $\sim$ | - | 0      |         | ×   |
|------------------|----------------------------------------------------------------------------------------------------|------------------------------------------------------|-------------------|--------------------------------|--------------------------|--------|---|--------|---------|-----|
| ← → C' ( â tu    | r <mark>kiye.gov.tr/</mark> cbiko-kariyer-kapisi-hizmet                                             | i?islem=ilan                                         |                   |                                | 1¢                       |        | ٠ | 26     |         | :   |
| Uygulamalar      |                                                                                                    |                                                      |                   |                                |                          |        |   | ] Okur | ma list | esi |
|                  | C <sup>türkiye.gov.tr</sup>                                                                         |                                                      | 👒 Hızlı Çözüm 👂 👻 | 🖼 🖈 Size nasıl yardım edebilir | im? Q 🛔 SERKAN 📧 👻       |        |   |        |         |     |
|                  | Cumhurbaşkanlığı İns<br>Kariyer Kapısı-Ul                                                           | an Kaynakları Ofisi Başkanlığı<br>usal Staj Programı |                   | 📌 Favorilere ek                | le 🔊 🗭 Puanla 🛛 < Paylaş |        |   |        |         |     |
|                  | Bu hizmet<br>Cumhurbaşkanlığı İnsan<br>Kaynakları Ofisi Başkanlığı<br>isbirliği ile e-Devlet Kapısı | < Geri                                               |                   |                                |                          |        |   |        |         |     |
|                  | altyapısı üzerinden<br>sunulmaktadır.                                                               | İlan Listesi                                         |                   |                                |                          |        |   |        |         |     |
|                  |                                                                                                    | İlan Adı                                             | llan Türü         | Son Başvuru Tarihi             | İşlem                    |        |   |        |         |     |
|                  |                                                                                                    | Ulusal Staj Programi 2022                            | Staj              | 31/03/2022 23:59:00            | Başvur                   |        |   |        |         |     |
|                  |                                                                                                    |                                                      |                   |                                |                          |        |   |        |         |     |

#### Bilgilendirme yazısını okuduktan sonra <u>Kabul</u> <u>Ediyorum</u> butonuna tıklayıp ardından <u>Devam Et</u> diyerek ilerliyoruz.

| ← → C ● 1 | turkiye.gov.tr/cbiko-kariyer-kapisi-hizmeti?isle                  | em=ilan&index=0                                                                                                    | B                                                                                                    | \$<br>• | A ( | 🔹<br>na list |
|-----------|-------------------------------------------------------------------|----------------------------------------------------------------------------------------------------|----------------------------------------------------------------------------------------------------|---------|-----|--------------|
|           | C <sup>türkiye.gov.tr</sup>                                       | 📟 Hızlı Çözüm 🤌 👻 🔝 ★ Size nasıl yardım edebilirim? Q 🔺 SERKAN 📷                                                                                                    | •                                                                                                    |         |     |              |
|           |                                                                   | Başvuru kriterlerini ve başvuru adımlarını seninle ilgili olan programı seçtiğinde görebileceksin. Başvurunu tamamladıktan sonra<br>yetkinlik puanların hesaplanacak ve kişisel bilgilerin (kimlik, iletişim vb.) görünmeden "Aday Havuzuna" dâhil edileceksin.<br>Havuzdaki tüm adaylar gibi senin yetkinlik puanların da; Cumhurbaşkanlığı İnsan Kaynakları Ofisi tarafından geliştirilen, kendini<br>geliştirmek için bugüne kadar sarf ettiğin tüm çabaların değerlendiği, liyakat ve şeffaflığın esas alındığı yenilikçi bir yöntemle<br>hesaplanacak.<br>İşverenlerin sana en uygun tarihlerde staj teklifinde bulunabilmesi amacıyla sol menüde yer alan. <b>"Staj Takvimlerim"</b> bölümüne<br>giderek staj yapmak istediğin tarihleri belirtebilirsin.<br>Tüm kamu kurumları ve gönüllü özel sektör kuruluşları, Aday Havuzundaki adayları inceleyerek kurumlarının ihtiyaç duyduğu<br>adaylara tekliflerini Nisan ayından Aralık ayı sonuna kadar göndermeye devam edecek. Bu süreçte, birden çok kurum ve<br>kuruluştan staj teklifi alabilir, senin için uygun olanı tercih edebilirsin.<br>Kariyerinin bu ilk adımının senin için keyifli ve başarılı bir deneyim olmasını diliyoruz. | Name and a second second secon |         |     |              |
|           | ★ Hizmeti tamamlamak<br>için bu alanı mutlaka<br>doldurmalısınız. | * 🗆 Yukarıdaki bilgilendirme yazısını okudum ve kabul ediyorum.<br>Bu şartı kabul etmediğiniz takdirde işleme devam edemezsiniz.                                                                                                    |                                                                                                    |         |     |              |

#### Başvurabileceğiniz pozisyonlardan <u>Ulusal Staj</u> **Programı-2024'ü seçip Devam Et diyerek ilerliyoruz.**

| 13     | 1.1.1 | 40    |
|--------|-------|-------|
| 12     | t a   | 5 14) |
| Instal | fy    |       |
| 10     | TYMAY | an    |

| Cumhurbaşkanlığı İnsan Kaynakları Ofisi Başkanlığı |  |
|----------------------------------------------------|--|
| Kariyer Kapısı-Ulusal Staj Programı                |  |

| Kariyer Kapısı-Ul                                                                                                    | an Kaynakları Ofisi Başkanlı<br>usal Staj Programı  | (g)                                                 | 🚖 Favorilerime Ekle | Puanla / Bildir | 📌 Paylaş |
|----------------------------------------------------------------------------------------------------|-----------------------------------------------------|-----------------------------------------------------|---------------------|-----------------|----------|
| Bu hizmet<br>Cumhurbaşkanlığı İnsan<br>Kaynakları Ofisi Başkanlığı<br>işbirliği ile e-Devlet Kapısı<br>altyapısı üzerinden<br>sunulmaktadır. | < Geri<br>İlan Adı                                  | Ulusal Staj Programı 2024                           |                     |                 |          |
|                                                                                                    | Alan Seçimi<br>*Bu ilana ait başvı<br>ULUSAL STAJ F | urabileceginiz alt pozisyonlar<br>PROGRAMI - 2024 🔻 |                     |                 |          |
|                                                                                                    |                                                     | Devam Et >                                          |                     |                 |          |

#### Bilgilendirme yazısını okuduktan sonra <u>Kabul Ediyorum</u> butonuna tıklayıp ardından <u>Devam Et</u> diyerek ilerliyoruz.

| Otürkiye.gov.tr | 🖼 Hizlı Çözüm 🎤 👻 🔚 🛨 Size nasıl yardım edebilirim? Q 👗 SERKAN 🔤                                                                                                    | - |  |  |
|-----------------|----------------------------------------------------------------------------------------------------|---|--|--|
|                 | <ul> <li>ya da</li> <li>Yüksek lisans öğrencisi isen başvurunu "Staj Başvurusu" menüsünden iki aşamada tamamlayabilirsin.</li> <li>1. Aşamada "e-Devlet Kapısı Formu Doldur" butonuna tikladığında e-Devlet'e yönlendirileceksin, buradan kimlik, öğrenim (üniversite, bölüm, sınıf, aktif öğrencilik, genel not ortalaması vb.), yabancı dil puanı, üniversite giriş sınav sonucu vb. bilgilerini kontrol edip onaylaman gerekiyor.</li> <li>2. Aşamada, bu aşamaya geçebilmek için öncelikle 1. Aşamayı tamamlamalısın, "Staj Başvurusu" menüsündeki "Başvuru Formun Doldurarak Başvurunu Tamamla" butonu aktif hale gelecek. Butona tikladığında karşına çıkan alanları, yandaki "I" butonuna tiklayarak görebileceğin kriterlere uygun belgeleri de yükleyerek doldurman gerekiyor.</li> <li>(Bu kriterlere uymayan hiçbir beyanın kabul edilmeyeceğini ve beyanlarının yetkinlik puanı olarak sana geri dönebilmesi için belgelerini ilgili kurumlardan temin etmeye özen göstermen gerektiğini de hatırlatmak isteriz.).</li> <li>Başarılar dileriz.</li> </ul> |   |  |  |
|                 | * 🗆 Yukarıdaki bilgilendirme yazısını okudum ve kabul ediyorum.<br>Bu şartı kabul etmediğiniz takdirde işleme devam edemezsiniz.                                                                                                    |   |  |  |

#### 21 aşamalı bir bölüme geldik. Tüm bölümleri kontrol edip ve boş olan bilgileri doldurup <u>Kaydet ve İlerle</u> butonlarına tıklıyoruz.

| 1. Kimlik Bilgileriniz                                                      | Doğum Tarihi                                                                                                    |
|-----------------------------------------------------------------------------|----------------------------------------------------------------------------------------------------|
| 2. İletişim Bilgileriniz                                                    | Medeni Hali                                                                                                    |
| 3. Lise Mezuniyet<br>Bilgileriniz                                           | Nüfusa Kayıtlı Olduğu İl                                                                                                    |
| 4. Üniversitelere Giriş<br>Sınavları (YKS, LYS, ÖSS<br>vb.) Sonuç Bilgileri | Nüfusa Kayıtlı Olduğu İlçe         Yukarıda sistemde kayıtlı olan kimlik bilgileriniz görüntülenmektedir. Kimlik bilgilerinizde değişiklik varsa tekrar |
| 5. Üniversiteye Yerleşme<br>Bilgileriniz                                    | sorgulamak için tiklayınız.                                                                                                    |
| 6. Öğrencilik Bilgileriniz                                                  |                                                                                                    |
| 7. Üniversite Mezuniyet<br>Bilgileriniz                                     | Kaydet ve İlerle >                                                                                                    |
| 8. Yan Dal Öğrenim<br>Bilgileriniz                                          |                                                                                                    |
| 9. Yabancı Dil Sınavı<br>Bilgileriniz                                       |                                                                                                    |
| 10. Yabancı Dil Sınavı<br>Beyan Bilgileriniz                                |                                                                                                    |

12. Ön İzleme

11. Değişim Programı

#### 21 bölümü doldurduktan sonra en aşağıya inip <u>Kabul</u> <u>Ediyorum</u> butonunu tıklayıp <u>Başvu</u>r diyerek ilerliyoruz.

| Kariyer Kapısı | × C Cumhurbaşkanlığı İnsan                    | Kaynakla × +                                                                                                    |   | $\sim$ | -        | 0      | ×        |
|----------------|-----------------------------------------------|----------------------------------------------------------------------------------------------------|---|--------|----------|--------|----------|
| ← → C iii      | turkiye.gov.tr/cbiko-kariyer-kapisi-hizmeti?c | n=izleme                                                                                                    | e | ¥      | <b>T</b> | B Okum | na liste |
|                | türkiye.gov.tr                                | 🙊 Hızlı Çözüm 👂 🔻 🔠 ★ Size nasıl yardım edebilirim? Q 🛔 SERKAN 🖬 5                                                                                                    | • |        |          |        |          |
|                |                                               | Begşim Programi Bigleriniz         Katıldığınız Bir Değişim       HAYIR         Programı (Erasmus vb.) Var       "         m?       Güncelle >         *Yukarıdaki bilgilerimin doğruluğunu kabul ediyorum.       Bu şartı kabul etmediğiniz takdirde işleme devam edemezsiniz.         Başvur >       Başvur > |   |        |          |        |          |

#### E-devlet üzerinden bilgilerimizi doldurduk. Şimdi alt tarafta bulunan linkten Kariyer Kapısı sayfasına tekrar geri dönüyoruz.

![](_page_25_Picture_1.jpeg)

Cumhurbaşkanlığı İnsan Kaynakları Ofisi Başkanlığı Kariyer Kapısı-Ulusal Staj Programı

Bu hizmet Cumhurbaşkanlığı İnsan Kaynakları Ofisi Başkanlığı işbirliği ile e-Devlet Kapısı altyapısı üzerinden sunulmaktadır.

| Basyurularım                                                                      |                                                                        |
|-----------------------------------------------------------------------------------|------------------------------------------------------------------------|
|                                                                                   |                                                                        |
| İşleminiz başarıyla gerçekleştirilmişti<br>başvurularınızı görüntüleyebilirsiniz. | r. Bu hizmeti kullanarak Başvurularım sayfasından daha önce yaptığınız |
|                                                                                   | 6                                                                      |

C Paylas

Puania

Favorilere ekle

Staj Başvursu Programının e-devlet aşamasını tamamladınız.

https://kariyerkapisi.cbiko.gov.tr/student/pages/activepostings/list Kariyer Kapisi Platformu üzerinden "Staj Başvurusu" kısmından Başvuru Formunu doldurarak iki aşamalı başvurunuzu tamamlayabilirsiniz.

# Alt tarafta bulunan <u>Başvuru Yap</u> butonuna tıklıyoruz.

G L

v

~

#### koriyerkapısı

0

Ana Sayfa

#### 😑 Staj Başvurusu

- 🕑 Başvuru Durumum
- 8 Bilgilerim
- 💾 Staj Takvimlerim
- Se Aldığım Teklifler
- 🔗 Mülakatlarım
- & Stajlarim

YARDIMCI KAYNAKLAR

Yöntem Raporu (Yükseköğretim) Yöntem Raporu (Ortaöğretim) Belge Kontrol Kılavuzu

Sıkça Sorulan Sorular

Ortaöğretim Kurumları Listesi

Ulusal Staj Programı 2022 (Yükseköğretim)

Ulusal Staj Programı 2022 (Ortaöğretim)

![](_page_26_Picture_15.jpeg)

Ulusal Staj Programı - 2022 (Yükseköğretim)

Türkiye'de ve KKTC'de ya da yurt dışında üniversitelerde; [\*]Örgün eğitim veren lisans programlarında 2., 3. veya 4. sınıftaysan (lisans 2. sınıf öğrencil ····

Dönem Bitiş 31 Mart 2022 23:59

Başvuru Yap

## 2. Aşama olan <u>Başvuru Formu ile Başvurunu</u> <u>Tamamla</u> butonuna tıklıyoruz.

#### kariyerkapısı 0 C P Ana Sayfa ŝ Staj Başvurusu Ulusal Staj Programı - 2022 (Yükseköğretim) İlan Basvurusu < Geri Dön Başvuru Durumum $\square$ \* 1. Aşama tamamlanmadan 2. Aşamaya geçiş yapılamamaktadır. Bilgilerim 0 \*\*Başvurduğunuz ilanın durumunu "Başvuru Durumum" sekmesinden takip edebilirsiniz. Staj Takvimlerim Aldığım Teklifler 8 Mülakatlarım 0. Stajlarım YARDIMCI KAYNAKLAR Yöntem Raporu (Yükseköğretim) 1. Asama 2. Aşama Yöntem Raporu (Ortaöğretim) "e-Devlet Kapısı Formu Doldur" butonundan Aşağıda yer alan "Başvuru Formu ile gerekli bilgilerinizi ekleyiniz. Başvurunu Tamamla" butonuna tıklayarak Belge Kontrol Kilavuzu formu doldurunuz. Sıkca Sorulan Sorular Başvuru Formu ile Başyı<mark>n</mark>runu Tamamla 🕝 e-Devlet Kapısı Formu Güncelle

Other Ward in 12 and 1 and 1 interest

#### Burada dikkat edilmesi gereken durumları dikkatlice okuyoruz.

| 🙆 Ana Sayfa                   | değerlendirmeye alınmaktadır. Bu alanda ekleyeceğiniz belgeler ilgili kurumlarca kontrol edilerek yeterlilik puanlarınızın hesaplamasında kullanılacaktır.                                                                                                    |
|-------------------------------|----------------------------------------------------------------------------------------------------|
| i≘ Staj Başvurusu             |                                                                                                    |
| 🗹 Başvuru Durumum             | UYARI !                                                                                                    |
| A Bilgilerim                  | * Aşağıda yer alan sorulara "EVET" cevabı verilmesi halinde beyanı doğrulayacak belgenin sisteme yüklenmesi gerekmektedir. Aksi halde formunuz sisteme kavdedilmevecektir.                                                                                                    |
| 💾 Staj Takvimlerim            | * Bevan etmis olduğunuz her belgenin, doğruluğu ilgili makamlarca tevit edilecektir. Detavlı bilgiye savfanın sonunda ver alan "Doğruluk Bevanı".                                                                                                    |
| 😂 Aldığım Teklifler           | metninden ulaşabilirsiniz.                                                                                                    |
| nülakatlarım                  | * Beyan edip belgelendirdiğiniz her bir bilgi/doküman, ek puan olarak değerlendirilecektir. Lütfen, her bir yetkinliğinizi farklı doküman olarak yükleyiniz.                                                                                                    |
| <b>♀</b> Stajlarım            | * Belge yüklemek istediğiniz soruların yanında yer alan 🜖 butonundaki bilgileri içermeyen belgeler Üniversite Kariyer Merkezleri tarafından reddedilecek ve puanlama aşamasında kullanılmayacaktır.                                                                                                   |
| YARDIMCI KAYNAKLAR            | * Her soruya en fazla 5 belge yükleyebilirsiniz.                                                                                                    |
| Yöntem Raporu (Yükseköğretim) | * Başvuru Formu'nun sonunda yer alan Kaydet butonu ile eklediğiniz belgeleri kaydedebilir ve sonrasında güncelleme yapabilirsiniz. Ancak "Başvuru<br>Formu'nu Bitir" butonuna basıldığında başvuru süreciniz tamamlanacak ve her iki aşamada (e-Devlet ve Başvuru Formu) güncelleme yapamayacaksınız. |
| Yöntem Raporu (Ortaöğretim)   |                                                                                                    |
| Belge Kontrol Kılavuzu        |                                                                                                    |
| Sıkça Sorulan Sorular         | Akademik / Mesleki Gelişim Bilgileri , Sanatsal / Sosyal Faaliyetler , A Sportif Faaliyetler , B Ek Bilgiler<br>1. Aşama                                                                                                    |
| Ortaöğretim Kurumları Listesi |                                                                                                    |

## Burada bulunan soruları cevaplıyoruz.

| kariyerkapisi ©               | C 🖓                                                                                                    |
|-------------------------------|----------------------------------------------------------------------------------------------------|
| ሰ Ana Sayfa                   | LAşama 2 Aşama 3 Aşama 4 Aşama                                                                                                 |
| i≘ Staj Başvurusu             | Akademik / Mesleki Gelisim Bilgileri                                                                                           |
| 🕑 Başvuru Durumum             | 1. Aşama                                                                                                    |
| A Bilgilerim                  | 1- Kurum ve kuruluslarca desteklenen ulusal bilimsel projede va da bilimsel varısmada ver aldınız mı? 🚯                        |
| 💾 Staj Takvimlerim            | Proje ya da Yarışma Adı(En çok 50 En fazla 1 MB ve PDF / JPG / PNG doküman yükleyebilirsiniz                                   |
| 😂 Aldığım Teklifler           | Diğer v Karakter) Dosya Seçiniz                                                                                                |
| nülakatlarım                  |                                                                                                    |
| Stajlarım                     |                                                                                                    |
| YARDIMCI KAYNAKLAR            | 2- Yer aldığınız ulusal bilimsel projeden ya da bilimsel yarışmadan kazandığınız ödülünüz var mı? 🚯 💮 Evet 🌘 Hayır             |
| Yöntem Raporu (Yükseköğretim) | 3- Kurum ve kuruluslarca desteklenen uluslararası bilimsel projede va da bilimsel varışmada ver aldınız mı? 🚯 💦 💭 Evet 🦲 Havır |
| Yöntem Raporu (Ortaöğretim)   |                                                                                                    |
| Belge Kontrol Kılavuzu        |                                                                                                    |
| Sıkça Sorulan Sorular         | 4. Soruyu görebilmek için 3. soru/soruları cevaplamalısınız.                                                                   |

#### Burası en önemli bölüm. Burada 5 tane şehir tercihi yapıyoruz. Lütfen staj yapabileceğiniz illeri ve ilçeleri seçin.

| koriyerkapısı O               |                                                          |                                                               | G                                             | <u>P</u>       |
|-------------------------------|----------------------------------------------------------|---------------------------------------------------------------|-----------------------------------------------|----------------|
| 🏠 Ana Sayfa                   | 24- Bir sonrakı yıllarda yap<br>düşündüğünüz yetkinlikle | рнасак онап projelerin geliştirilmesi adına b<br>er var mi? 🚯 | aşvuru formuna eklenmesi gerektiğini          | 🕖 Evet 🔵 Hayır |
| ;≘ Staj Başvurusu             |                                                          |                                                               |                                               |                |
| 🕑 Başvuru Durumum             | 25- Değerleme sürecinde l                                | başarılı olmanız durumunda staj yapmak is                     | stediğiniz şehir(ler)i seçiniz. 🚯             |                |
| A Bilgilerim                  | *En az bir(1) en fazla beş(5) şe                         | ehir seçebilirsiniz.                                          |                                               |                |
| 💾 Staj Takvimlerim            | Şehirler                                                 |                                                               | Çanakkale / Seçilen İlçeler                   |                |
| 😂 Aldığım Teklifler           | 1. Şehir Tercih                                          |                                                               | 1. İlçe Tercih                                |                |
| nülakatlarım                  | Çanakkale                                                | Tüm İlçeleri Seç ilçe Seç (1)                                 | Merkez                                        | *              |
| <b>⊖</b> ✓ Stajlarım          |                                                          |                                                               |                                               |                |
|                               | 2. Şehir Tercih                                          |                                                               | 2. İlçe Tercih                                |                |
| YARDIMCI KAYNAKLAR            | Seçiniz                                                  | Tüm İlçeleri Seç İlçe Seç (0)                                 | Seçiniz                                       | ~              |
| Yöntem Raporu (Yükseköğretim) | Aydın                                                    |                                                               |                                               |                |
| Yöntem Raporu (Ortaöğretim)   | Balıkesir                                                |                                                               |                                               |                |
| Belge Kontrol Kılavuzu        | Bartin                                                   | ı olmanız durumunda öncelikli olara                           | k staj yapmayı tercih ettiğiniz kurum(lar) ve |                |
| Sikça Sorulan Sorular         | Batman                                                   | eçebilirsiniz.                                                |                                               |                |
| Ortaöğretim Kurumları Listesi | Dayburt                                                  | ilus 🔿 Kurum / Kurulus Sececeăim                              |                                               |                |

#### Burada 2 seçenekten birini tercih edebilirsiniz. Kurum/Kurulus Sececeğim sekmesine tıklarsanız mutlaka Sağlık Bakanlığı'nı ekleyiniz. <u>Tüm Herhangi</u> <u>Bir Kurum/Kuruluş</u> seçeneğini tıklarsanız bir tercih yapmanıza gerek yoktur.

| koriyerkopisi       | 0                 |                                 |                                                   | c 🖉                                                                                                    |
|---------------------|-------------------|---------------------------------|---------------------------------------------------|----------------------------------------------------------------------------------------------------|
| 🏠 Ana Sayfa         |                   |                                 |                                                   |                                                                                                    |
| i≘ Staj Başvurusu   | 2. Şehir Tercih   | v Tüm İlçeleri Se               | 2. İlçe Tercih<br>ilçe Seç (0)                    |                                                                                                    |
| 🗹 Başvuru Durumum   |                   |                                 |                                                   |                                                                                                    |
| A Bilgilerim        |                   |                                 |                                                   |                                                                                                    |
| 💾 Staj Takvimlerim  | 26- Değerleme sür | ecinde başarılı olmanız durumur | ıda öncelikli olarak staj yapmayı tercih ettiğini | z kurum(lar) ve                                                                                                  |
| 😂 Aldığım Teklifler | kuruluş(lar)      | on/10) İsveren secebilirsiniz   |                                                   | Autorezen de Linder an de Linder de Linder de Linder de Linder de Linder de Linder de Linder de Linder de Linder |
| nülakatlarım        | Tüm Herhangi Bi   | ir Kurum / Kuruluş 🔵 Kurum / Ku | ruluş Seçeceğim                                   |                                                                                                    |
| Q√ Stajlarım        |                   |                                 |                                                   |                                                                                                    |

#### Son olarak, <u>Okudum, Kabul Ediyorum</u> butonuna tıklayıp <u>Başvuru Formunu Bitir</u> diyoruz. Bu aşamadan herhangi bir geri dönüş hakkınız bulunmamaktadır. Bu yüzden girdiğiniz bilgilerden ve tercihlerinizden emin olduktan sonra bu seçeneği tıklayınız.

27- Yapay Zeka alanında herhangi bir faaliyete katıldınız mı? 🕦

#### Doğruluk Beyanı

"Kariyer Kapısı'na sunduğum her türlü bilgi ve belgenin gerçek olduğunu ve/veya sunduğum her türlü bilgi ve belgenin geçersiz sayıldığına ve/veya geçersiz sayılabileceğine ilişkin herhangi bir bilgi ve belgeyi gizlemediğimi, aksi takdirde; başvurumun olumsuz değerlendirme ile sonuçlanabileceğini ve/veya istihdamımın uygun olmadığına karar verilebileceğini ve/veya istihdamımdan sonra herhangi bir zamanda fark edilirse hizmet ilişkimin sonra erdirileceğini, her türlü hukuki ve cezai sorumluluğun tarafıma ait olduğunu beyan, kabul ve taahhüt ederim."

🛃 Okudum, Kabul Ediyorum

Evet

Havir

# Ayrıca, <u>Staj Takvimlerim</u> bölümünden uygun olduğunuz staj tarihlerini seçebilirsiniz.

| kariyerkapısı                | 0  | C C SERKAN BUDAK                                                                                                    |
|------------------------------|----|----------------------------------------------------------------------------------------------------|
| ሰ Ana Sayfa                  |    |                                                                                                    |
| ∷≣ Staj Başvurusu            |    | Ana Sayfa > Takvimlerim                                                                                                    |
| 🗹 🛛 Başvuru Durumum          |    |                                                                                                    |
| e Bilgilerim                 |    | İşverenlerin sana en uygun tarihlerde staj teklifinde bulunabilmesi amacıyla bu kısımdan staj takvimi oluşturabilir ve takvimleri öncelik sırasına göre |
| 💾 Staj Takvimlerim           |    | ayarlayabilirsin. İşverenlerden aldığın teklif staj yapmak için uygun olduğun tarihlere uymuyorsa son kararı sen vereceksin.                            |
| 😂 Aldığım Teklifler          |    | Bu alanda en fazla 5 staj takvimi oluşturabilirsin.                                                                                                    |
| Nülakatlarım                 |    |                                                                                                    |
| <b>⊖</b> ✓ Stajlarım         |    | Yeni Ekle                                                                                                    |
| YARDIMCI KAYNAKLAR           |    |                                                                                                    |
| Yöntem Raporu (Yükseköğretin | m) |                                                                                                    |
| Yöntem Raporu (Ortaöğretim)  |    |                                                                                                    |

Belge Kontrol Kılavuzu

#### Sağ taraftan 5 adet staj tarihi belirleyebiliyorsunuz. 30 iş günü seçmeniz gerekmektedir. Bu konuda, akademik danışmanlarınızdan destek alabilirsiniz.

| kariverkapisi O               |                                                                                                    | Yeni Staj Takvimi |  |
|-------------------------------|----------------------------------------------------------------------------------------------------|-------------------|--|
|                               |                                                                                                    | Başlangıç Tarihi  |  |
| Ana Sayfa                     |                                                                                                    | 20 Şubat, 2022    |  |
| i≣ Staj Başvurusu             | Ana Sayfa > Takvimlerim                                                                                          | Bitiş Tarihi      |  |
| 🗹 Başvuru Durumum             |                                                                                                    | 2 Mart, 2022      |  |
| 은 Bilgilerim                  | İşverenlerin sana en uygun tarihlerde staj teklifinde bulunabilmesi amacıyla bu kısımdan staj takvimi oluştural  | ÖNCELİK SIRASI    |  |
| 💾 Staj Takvimlerim            | ayarlayabilirsin. İşverenlerden aldığın teklif staj yapmak için uygun olduğun tarihlere uymuyorsa son kararı sen | 1.Öncelik         |  |
| 😂 Aldığım Teklifler           | Bu alanda en fazla 5 staj takvimi olușturabilirsin.                                                              | Kaydet Vazgeç     |  |
| ജ Mülakatlarım                |                                                                                                    |                   |  |
| Av Stajlarım                  |                                                                                                    |                   |  |
| YARDIMCI KAYNAKLAR            |                                                                                                    |                   |  |
| Yöntem Raporu (Yükseköğretim) |                                                                                                    |                   |  |
| Yöntem Raporu (Ortaögretim)   |                                                                                                    |                   |  |
| Belge Kontrol Kilavuzu        |                                                                                                    |                   |  |
|                               |                                                                                                    |                   |  |

#### Tüm bu işlemleri tamamladıktan sonra <u>Aldığım</u> <u>Teklifler</u> bölümünden Mart ayından itibaren gelecek teklifleri takip ediyorsunuz.

| Sariyer Kapısı X             | *                                         |       | 8        | ~ -              | ٥           |
|------------------------------|-------------------------------------------|-------|----------|------------------|-------------|
| ← → C 🌲 kariyerkapisi.cbiko  | .gov.tr/student/pages/offersihavereceived |       | <b>0</b> | ☆ 🔶              | * 😩         |
| Uygulamalar                  |                                           |       |          | E                | 🗐 Okuma lis |
| <b>kariyer</b> kapısı        | $\odot$                                   | C L   | SERKAN   | BUDAK<br>Öğrenci | SB          |
| ሰ Ana Sayfa                  |                                           |       |          |                  |             |
| ∷≣ Staj Başvurusu            | Ana Sayfa > Aldığım Teklifler             |       |          |                  |             |
| 🗹 Başvuru Durumum            |                                           |       |          |                  |             |
| A Bilgilerim                 | Teklif Tipi                               |       |          |                  |             |
| 💾 Staj Takvimlerim           | Tümü                                      | Arama |          |                  |             |
| 😂 Aldığım Teklifler          |                                           |       |          |                  |             |
| nülakatlarım                 | lout                                      |       |          |                  |             |
| <b>⊖</b> ∕ Stajlarım         | toplam 10 göster                          | ~~    | < Onceki | Sonrak           | i> »        |
| YARDIMCI KAYNAKLAR           |                                           |       |          |                  |             |
| Yöntem Raporu (Yükseköğretim |                                           |       |          |                  |             |

Yöntem Raporu (Ortaöğretim)

- https://sshmyo.ksbu.edu.tr/index/sayfa/7375/staj-sureci
- 1-) Simav Sağlık Hizmetleri MYO Web sayfamıza girip <u>Öğrenci</u> sekmesinden <u>Staj Süreci</u> butonuna tıklıyoruz ya da yukarıdaki linke tıklayarak giriyoruz. Daha sonra girdiğimiz sayfada bulunan staj başvuru evraklarının çıktısını alıp dolduruyoruz.

• 2-) Bu belgelerin doldurulduktan sonra ilk olarak Yüksekokul Müdürüne imzalatılması gerekmektedir. İkinci aşama olarak, bu belgeleri stajınızı yapmak istediğiniz kuruma onaylatıyorsunuz.

- 3-) Staj yapacağınız kuruma onaylattığınız <u>Staj Başvuru Formu</u>'ndaki bilgileri <u>Öğrenci Bilgi Sistemi</u>'nde <u>Ders ve Dönem İşlemleri</u> menüsü altında <u>"Staj Başvurusu"</u> alanına eksiksiz olarak giriniz.
- 4-) Bu işlemlerden sonra akademik danışmanınıza başvurarak elinizdeki
   <u>Staj Başvuru Formu</u>'nu ve <u>Öğrenci Bilgi Sistemi</u>'ndeki staj başvuru
   ekranını (her ikisini de) mutlaka onaylatınız.

- 5-) Tüm öğrencilerimizin İş Sağlığı ve Güvenliği Eğitim Belgesi alması zorunludur. Daha önce almış olduğunuz belgeler, 1 yıl geçerlidir. Eğer süresi dolmuşsa, yeniden almanız gerekmektedir.
- 6-) E-devlet şifreniz ile (https://www.turkiye.gov.tr) adresinden "Müstehaklık Belgesi" alınız.

7-) İmzalatılan evrakları (<u>Staj Başvuru Formu, Staj Sözleşmesi</u>) ve beraberinde <u>"Müstehaklık Belgesi"</u> ile <u>İş Sağlığı ve Güvenliği Eğitim</u> <u>Belgesi'ni</u> staja başlama tarihinden en geç 15 gün öncesine kadar akademik danışmanınıza teslim ediniz.

 8-) Yapacağınız stajlar için SGK girişleriniz Meslek Yüksekokulumuz tarafından yapılmaktadır. Staja başladığınızda kurumdan istenmesi halinde <u>SGK İşe Giriş Bildirgesi</u>'ni Meslek Yüksekokulumuzdan isteyebilirsiniz ya da E-devlet üzerinden <u>4A İşe Giriş Çıkış Bildirgesi</u> yazarak bu belgeyi alabilirsiniz.

- 9-) Meslek Yüksekokulumuzun internet sitesinden staj dosyasının çıktısını alınız.
- 10-) Aldığınız belgeleri staj bitimine kadar saklayınız. Stajınız bittikten sonra doldurduğunuz staj dosyalarını akademik danışmanınıza teslim ediniz.